# 全国大学英语四六级考试 (CET) 密码及账号找回流程截图

## 一. 密码及账号找回

## 1. 密码找回

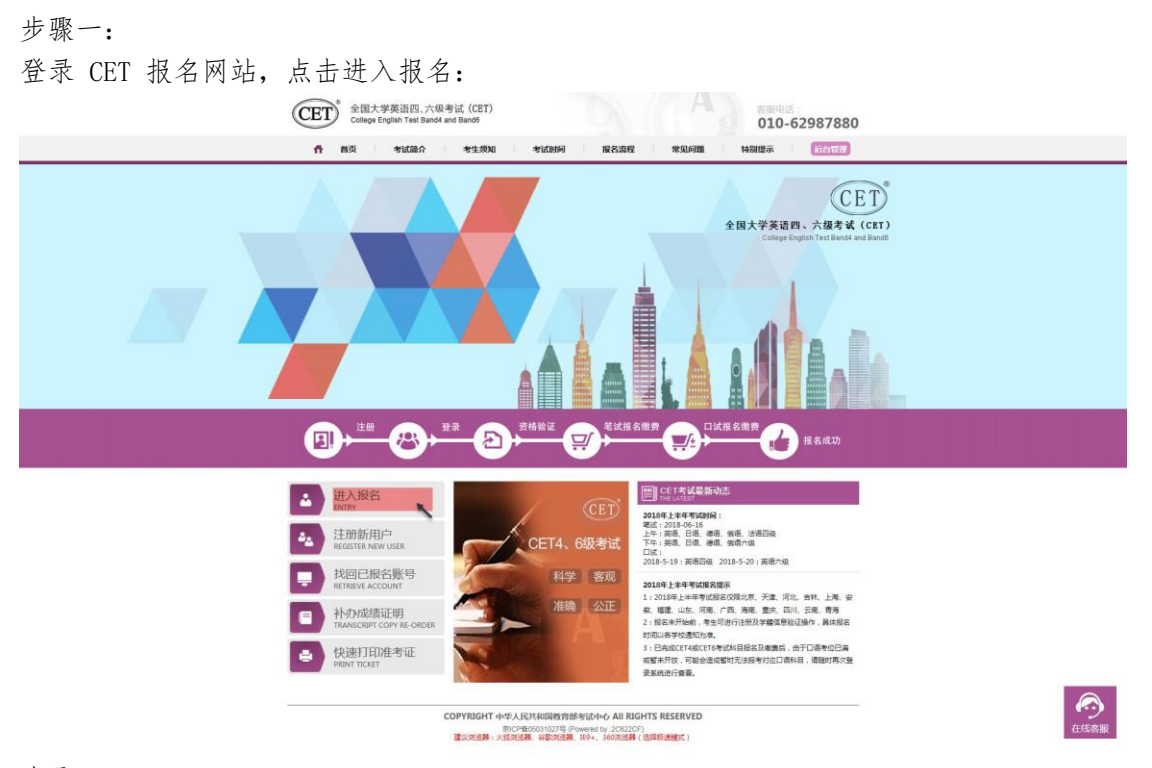

步骤二: 点击找回密码:

| Image: Non-With State       Non-With State       < | CET®     | 全国大学英语四、六级考试<br>College English Test Band4 and Ba | (CET)<br>and6                                                    |                                           |        | 客服电话:<br><b>010-62987880</b> |  |
|----------------------------------------------------------------------------------------------------|----------|---------------------------------------------------|------------------------------------------------------------------|-------------------------------------------|--------|------------------------------|--|
| COPYRIGHT 中华人民共和国教育部考试中心 All RIGHTS RESERVED                                                                                                    | CEI      | College English Test Band4 and Br                 | md8<br>考生登录<br>LOGIN<br>账号: 邮箱/手机<br>密码:<br>验证明:<br>没有通行证?<br>登录 | 秋回陈号?<br>秋回陈号?<br>秋回陈号?<br>秋回陈号?<br>秋回陈号? |        | 010-62987880                 |  |
|                                                                                                    | $\Delta$ | COP                                               | YRIGHT中华人民共和国教育部<br>京ICP發050:                                    | <b>客武中心 All RIGHTS RE</b><br>31027号       | SERVED |                              |  |

## 步骤三:

输入邮箱号或手机号、验证码,点击"找回密码": 邮箱找回:

| ETEST 通行证 | 東京   適当         |
|-----------|-----------------|
|           | 输入线网络息 - 完成状态正确 |
|           | 単磁号 手引号         |

Copyright © 2017 截育部考试中心版权所有.保留所有权利 (Powered by :93117930)

| ETEST 通行证 | 首页 / 週出                                                    |
|-----------|------------------------------------------------------------|
|           | 给入找回信息 - 完成找回签的                                            |
|           | 系统已把找回密码的信息发到您的邮箱,请注意查收!<br>(提示:报名高峰期邮箱接收可能会有稍许延迟,请您耐心等待。) |
| k<br>₽    |                                                            |
|           | Copyright <sup>GD</sup> 2017                               |

步骤四:

登录个人邮箱找到系统发送的密码重置链接,

(链接分为教育网用户、非教育网用户,第一条链接无法打开,可点击第二条。) 输入新密码并再次确认后点击提交,显示修改密码成功:

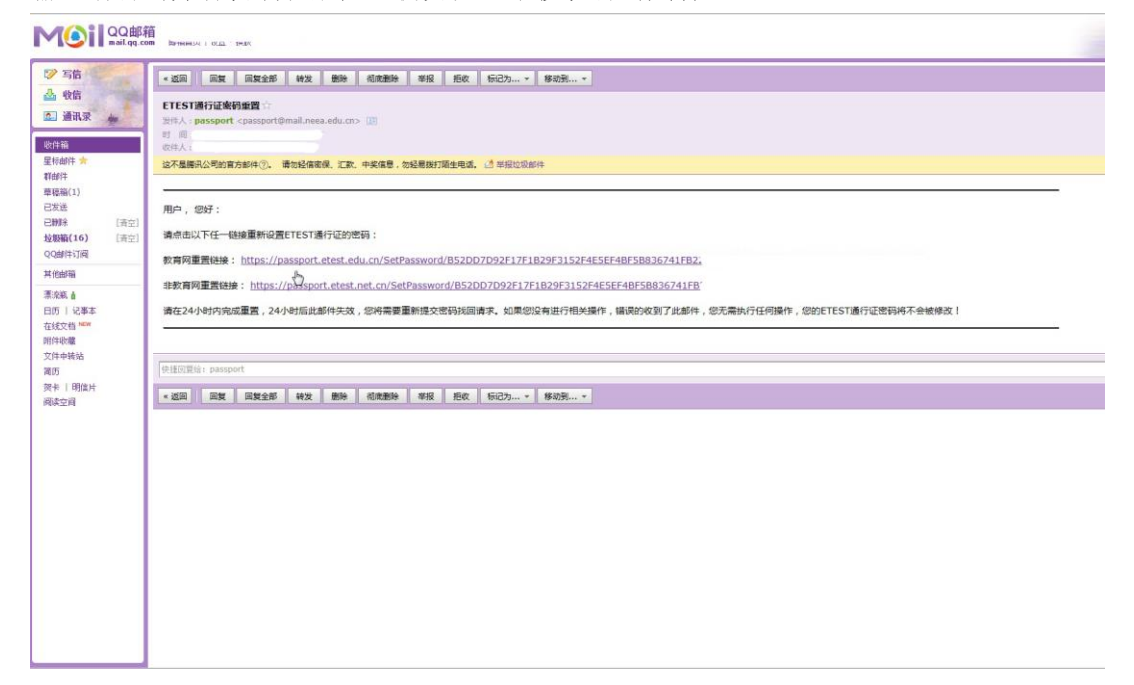

| ETEST 通行证 | 第四   通知                                               |
|-----------|-------------------------------------------------------|
|           | 安田史村<br>新福谷府: @@gs.com<br>新助売時:<br>輸込時:<br>単位時:<br>東文 |
|           | Ŀ,                                                    |

| 10.161.22.117:62236 显示: | ×  |  |
|-------------------------|----|--|
| 修改密码成功!                 |    |  |
|                         | 确定 |  |

## 步骤五:

考生需重新打开报名网站点击进入报名,输入邮箱账号及重置的密码进行登录。

手机找回:

| ETE | EST 通行证                                              | 着页 過出         |  |
|-----|------------------------------------------------------|---------------|--|
|     | 输入线回信息                                               | 元成北部管码        |  |
|     | 邮港管 <mark>/手机号</mark> 1391190*****<br>验证码 blet<br>爆交 | <b>第</b> 4段 ( |  |

Copyright © 2017 教育部考试中心版权所有.保留所有权利 (Powered by :65117654)

点击"发送验证码"; 输入手机收到的验证码,点击"找回":

| ETEST 通行证 | E | 第二 通出 |
|-----------|---|-------|
|           |   |       |

Copyright <sup>©</sup> 2017 教育部考试中心版权所有 保留所有权利 (Powered by :18117184)

| <b>く</b> 信息 (2)                              | 10690540897                                                         | 详细信息 |
|----------------------------------------------|---------------------------------------------------------------------|------|
|                                              | 短信/彩信<br>今天14:34                                                    |      |
| 【考试中<br>,」<br>ETEST通<br>密码的操<br>有效。请<br>不要透露 | 心】验证码:<br>比验证码仅用于您的<br>行证使用手机号找回<br>作,验证码1小时内<br>勿重复点击找回,也<br>给任何人! | 2    |

输入新密码并再次确认后点击提交,显示修改密码成功:

| ETEST 通行证 | 業页   通出 |
|-----------|---------|
|           | 近回案時    |

| 10.161.22.117:62236 显示: | ×    |  |
|-------------------------|------|--|
| 修改密码成功!                 |      |  |
|                         | 确定   |  |
|                         | PRAE |  |

考生需重新打开报名网站点击进入报名,输入手机号及重置的密码进行登录。

## 2. 账号找回

若考生忘记登录账号;

步骤一:

可登录 CET 报名网站,点击进入报名在登录页面点击"找回账号":或在报名网站首页点击"找回已报名账号":

## 注意:

该功能仅限查询已验证学籍信息的考生登录账号

仅注册考生无法查询。

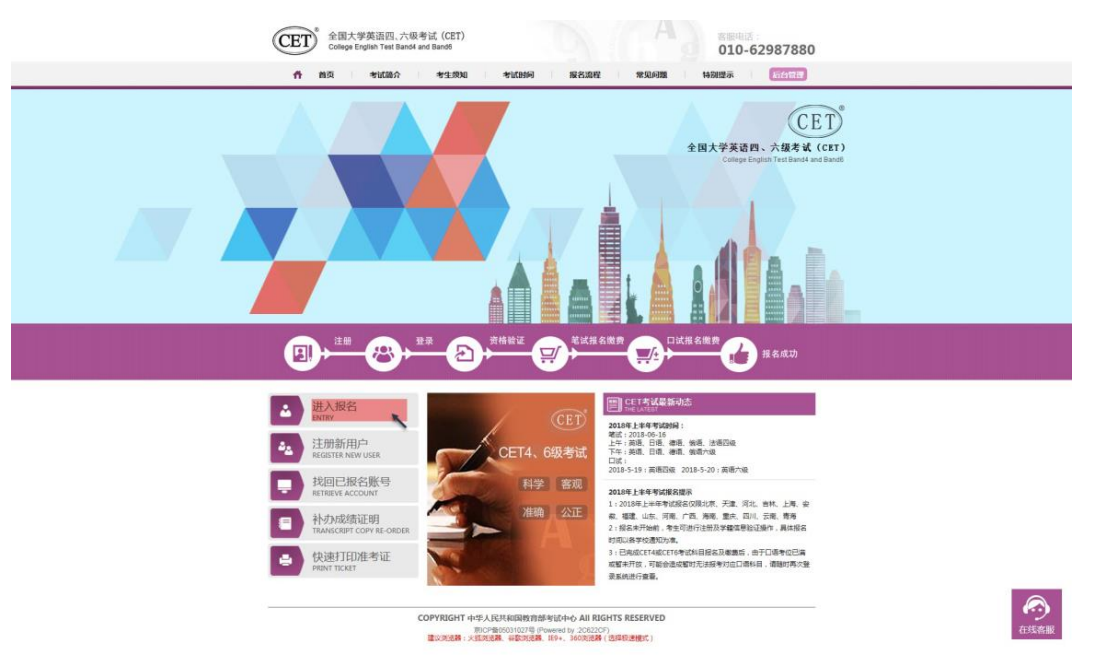

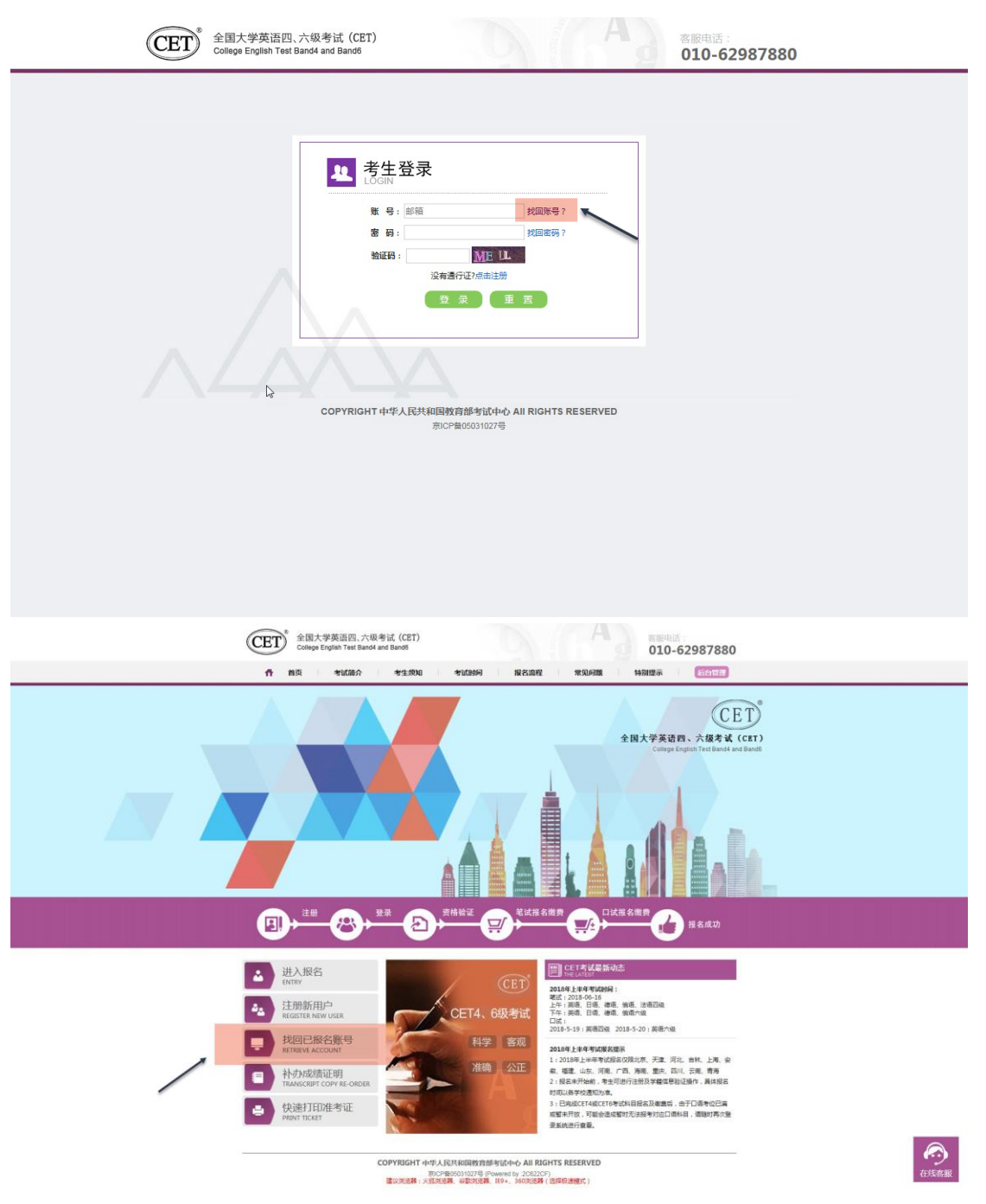

#### 步骤二:

在账号找回页面中,录入查询条件及验证码,点击提交:

| 20    | 18年6月份考试已报行 | 吕账号找回 |  |  |
|-------|-------------|-------|--|--|
| 省份:   | - 请选择 -     | ~     |  |  |
| 证件类型: | - 请选择 -     | ~     |  |  |
| 证件号码: |             |       |  |  |
| 姓名:   | LAD-        |       |  |  |
| 验证码:  | fsAH        |       |  |  |

## 步骤三:

提示找回成功,记录通行证账号,点击"首页"返回登录:

| CET <sup>®</sup> 全国大学英语四、7<br>College English Test Ba | \级考试 (CET)<br>nd4 and Band6                            |                                                                        |                             | 客服电话:<br>010-62 |
|-------------------------------------------------------|--------------------------------------------------------|------------------------------------------------------------------------|-----------------------------|-----------------|
| <b>件</b> 道页 考试简介                                      | 考生须知考试时间                                               | 间    报名流程                                                              | 常见问题                        | 特别提示            |
|                                                       | 最近考次                                                   | 报名账号找回                                                                 |                             |                 |
|                                                       | 您的通行证账号为                                               | : @163.                                                                | com 🔶                       |                 |
|                                                       | COPYRIGHT 中华人民共和国教<br>京ICP备05031027<br>建议浏览器:火弧浏览器、谷歌浏 | <b>文育部考试中心 All RIGH</b><br>号 (Powered by :DA49DAD)<br>览器、IE9+、360浏览器(1 | TS RESERVED<br>)<br>选择极速模式) |                 |
|                                                       | 提示 找回成功!                                               | 确定                                                                     | ×                           |                 |

步骤四:

提示"无法查询到报名信息",即考生账号未与学籍信息绑定,则查不到对应报名账号, 考生需重新注册进行报考。

| ②     全国大学英语四、六级考试 (CET)                                                                                                    |                        |  |
|----------------------------------------------------------------------------------------------------|------------------------|--|
| 台页 考试简介 考生                                                                                                    | 页知 考试时间 报名流程 常见问题 特别提示 |  |
| □ 2018年下半年考试已报名账号找回                                                                                                    |                        |  |
| <b>省份</b> :                                                                                                    | 北京市 <b>*</b>           |  |
| 证件类型:                                                                                                    | ▼ 无法查询到报名信息。           |  |
| 证件号码:                                                                                                    |                        |  |
| 姓名:                                                                                                    | 确定                     |  |
| 验证码:                                                                                                    | e0w5                   |  |
|                                                                                                    | 提交                     |  |
| COPYRIGHT 中华人民共和国政商部考试中心 All RIGHTS RESERVED<br>京ICP箱05031027号 (Powered by:4B26488)<br>建议阅选器: 上外加阅选器、容影刘选器、IE9+、360阅试器(选择极速模式) |                        |  |
|                                                                                                    |                        |  |

## 3. 更改账号邮箱:

若考生手机号未注册,无法通过手机找回密码登录; 且邮箱无法使用,可分情况按以下步骤更改操作。

(1) 考生注册邮箱错误,记得密码:

步骤一:

考生需自行登录通行证网站修改邮箱;登录报名网站,点击"注册新用户":

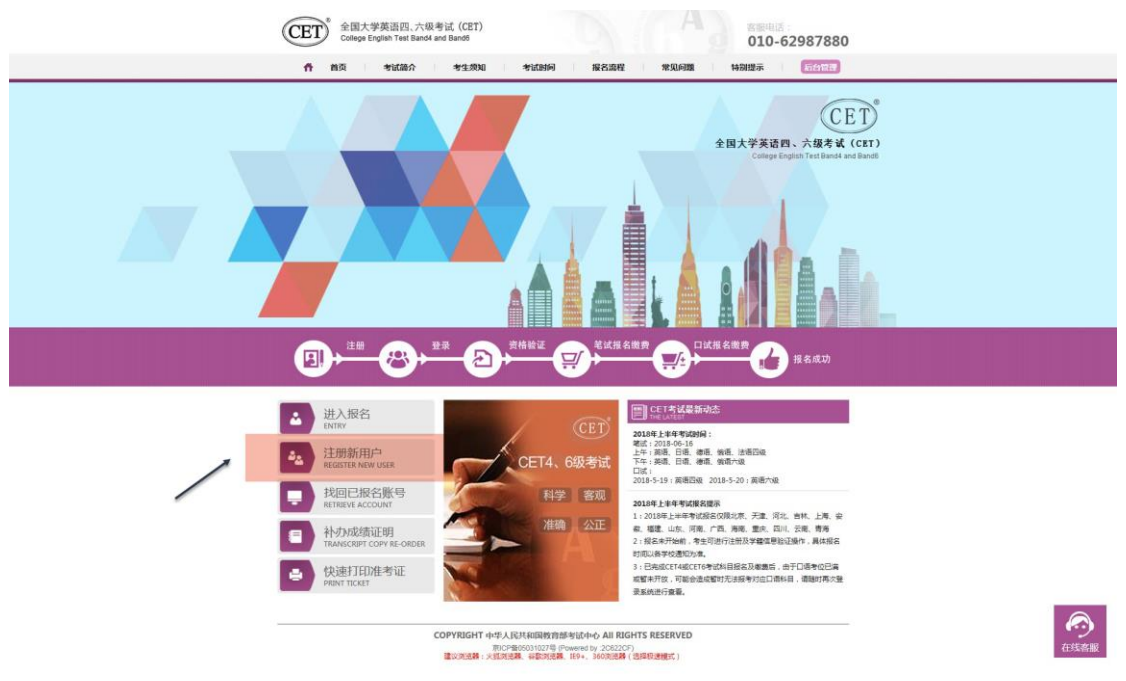

## 步骤二:

进入通行证网站,点击右侧"登录":

| ETEST i                                                                                                    | 通行证                                                     | 首页 過出                   |  |
|----------------------------------------------------------------------------------------------------|---------------------------------------------------------|-------------------------|--|
| 用户<br>电子邮箱:<br>雪子<br>密码:<br>雪子<br>一<br>雪子<br>一<br>雪子<br>一<br>雪子<br>一<br>雪子<br>二<br>雪子<br>二<br>雪子<br>二<br>雪子<br>二 | 注册<br>第: 師楊代方2000登录除号<br>東: 昭将长度为0-19位字符<br>類<br>動語<br> | 已经有ETEST進行证.直接登录:<br>査示 |  |
|                                                                                                    |                                                         | 2                       |  |

## 步骤三:

输入错误的邮箱及密码、验证码,点击"登录":

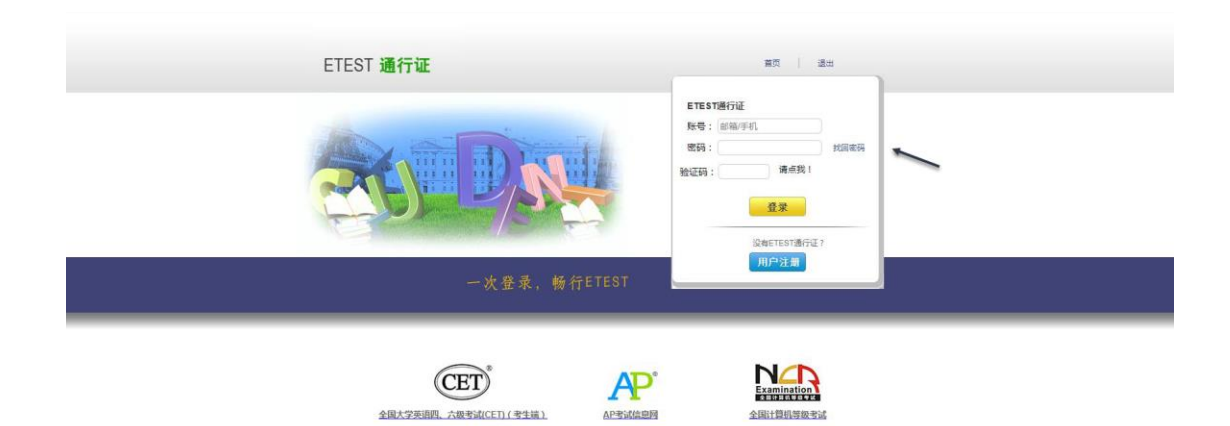

Copyright <sup>©</sup> 2017 教育部考试中心版

## 步骤四:

点击左侧"修改资料":

| ETEST <b>通行证</b><br>际 | 首页 過出                               |
|-----------------------|-------------------------------------|
| 账号信息                  | 通行证[D: <sup></sup>                  |
| 2                     | 手机:<br>证件类型: 中华人民共和国居民身份证<br>证件号: ( |
| 修改资料 修改密码             | 姓名:                                 |

步骤五: 在电子邮箱框中输入正确的邮箱、验证码,点击"提交":

| ETEST 通行证                                                                                                    | 首页   週出                       |
|----------------------------------------------------------------------------------------------------|-------------------------------|
| 账号信息 ● ● <th><b>通行证D</b></th> | <b>通行证D</b>                   |
|                                                                                                    | 验证<br>码: <u>₩₿JQ</u><br>提交 取消 |

Copyright © 2017 教育部考试中心版权所有.保留所有权利 (Powered by :B367B32)

## 更改成功:

| ETEST 通行证           | 首页 / 退出                              |
|---------------------|--------------------------------------|
| 账号信息                | ·雅仁·江山,                              |
| 修改资料 修改家码           | 進行ULD: 1+34B83B71+C115EE3A6<br>电子邮箱: |
|                     | 证件类型: 中华人民共和国居民身份证<br>证件号: (         |
| IBUXIN'TI IBUXALINI |                                      |

#### (2) 考生注册邮箱错误, 忘记密码:

- ◆ 仅注册,未通过学籍验证。 考生需重新注册,流程同注册用户。
- ◆ 已通过学籍验证,考生需重新注册并登录通行证网站后,联系客服提供新通行证 ID 及新邮箱等 信息,由客服人员重新将报名信息为其绑定至新账号:

## 步骤一:

重新注册,流程同注册用户;

步骤二:

拨打网站首页客服电话,将通行证页面的新通行证 ID 及新邮箱等提供给客服人员,当天晚上时段 再次使用新邮箱及密码登录报考。

| ETEST 通行证   | 道页 運出                                                            |
|-------------|------------------------------------------------------------------|
| <b>账号信息</b> | 選行证[D:E81F8873D1404E1A87C4EB24CD02C360<br>电子邮稿:3@/ 验证邮箱<br>手机: 1 |

本流程图仅供参考,请考生以实际报名时页面显示内容为准。